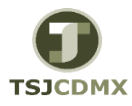

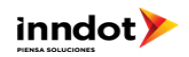

## Guía Rápida Registro preliminar de factura de acreedor LAUDOS

| PASO | DESCRIPCION                                                                                                    | TRANSACCION SAP | Datos Posibles             |
|------|----------------------------------------------------------------------------------------------------|-----------------|----------------------------|
|      |                                                                                                    |                 |                            |
|      | El usuario ingresa al registro preliminar de la factura del acreedor para crear                                   | FV60            |                            |
| 1    | el pasivo con la finalidad de poder generar la CLC y pagar el laudo                                               |                 |                            |
|      | Acreedor : Escribir el numero sap del proveedor, en caso de no saberlo buscar                                     |                 |                            |
| 1,1  | mediante el mach code; (proveedor entiendase el nombre de la persona a la                                         |                 |                            |
| · ·  | que se le pagara el laudo)                                                                                        |                 |                            |
|      | <b>Fecha factura</b> : El sistema pide la fecha de la factura, para cuando registramos                            |                 |                            |
| 1.3  | un laudo se debera introducir la fecha del dia en que se cantura la                                               |                 |                            |
|      | informacion en el sistema                                                                                         |                 |                            |
| -    | Fecha contab : Debera ir la fecha que propone el sistema, que es la fecha de                                      |                 |                            |
| 1,3  | cuando se cantura la información                                                                                  |                 |                            |
|      |                                                                                                    |                 |                            |
| 1,4  | Clase documento.: Debera seleccionar de las opciones el LA (Laudos)                                               |                 |                            |
| 1,5  | Importe: Importe total por el que se pagara el laudo                                                              |                 |                            |
| 1.6  | ReferenciaDeberá ir el número del Oficio emitido por la DERH solicitando el                                       |                 |                            |
| 1,0  | pago del laudo.                                                                                                   |                 |                            |
|      | Sa dahara dalar dasastiyada al flag da Cala insurantas                                                            |                 |                            |
| 1,,  | se depera dejar desactivado el flag de Calc. Impuestos.                                                           |                 |                            |
|      | Texto. Es obligatorio Indicar que es un pago por laudo, asi como el nombre y                                      |                 |                            |
|      | numero de documento                                                                                               |                 |                            |
| 2    | Cuenta de Mayor: Es obligatorio Indicar la Cuenta de Mayor en la que se                                           |                 |                            |
| 2    | registrara el gasto del Laudo                                                                                     |                 |                            |
| 2,2  | Importe Moneda.: Debera ir el importe del laudo antes de isr                                                      |                 |                            |
| 2,2  | Debera dar doble clic en el renglon que se esta capturando.                                                       |                 |                            |
|      |                                                                                                    |                 | Importe 10,000.00          |
|      |                                                                                                    |                 | Ind.impuestos V4           |
|      |                                                                                                    |                 | Fondo 1110 PP 08-AGO       |
|      | Se desplegara otra pantalla en la que se debera capturar la clave                                                 |                 | Centro de coste 1150000100 |
| 2,3  | presupuetal completa donde el CEGE es el del responsable del gasto a                                              |                 | Área funcional 121204D200  |
|      | comprobar, y el CeCo. Es del responsable del gasto o el que ejerce el gasto.                                      |                 | Centro gestor 191015       |
|      |                                                                                                    |                 | PosPre 26111100            |
|      |                                                                                                    |                 |                            |
|      | Doc Presun : Debera ir el numero del folio del compromiso presunuestal con                                        |                 |                            |
| 2,4  | al que se reservo el recurso para este concento                                                                   |                 |                            |
| 2 1  | Asignacion : queda vacio este campo                                                                               |                 | 24.06.2015                 |
| 2,   | Texto Posición documento: Este campo queda vacio                                                                  |                 | E 1664 CHO 320             |
| 2,0  | Texto. Posicion documento : Este campo queda vacio                                                                |                 | F. 1004 ChQ 320            |
| 2,7  | Regresar a la pantalla anterior 🛛                                                                                 |                 |                            |
|      | <b>Cuenta de Mavor:</b> Es obligatorio Indicar la Cuenta de Mavor en la que se                                    |                 |                            |
|      | registrara el ISB por laudo                                                                                       |                 |                            |
|      |                                                                                                    |                 |                            |
|      | Importe Moneda.: Debera ir el importe del ISR                                                                     |                 |                            |
|      |                                                                                                    |                 |                            |
|      | Debera dar doble clic en el renglon que se esta capturando.                                                       |                 |                            |
|      | Se desplegara otra pantalla en la que se debera capturar la clave<br>presunuetal completa donde se cargara el ISB |                 |                            |
|      | Doc Brasun : Debara ir al numaro dal folio dal compromiso procupuestal con                                        |                 |                            |
|      | el que se recerve el recurse para este concente                                                                   |                 |                            |
|      | el que se reservo el recurso para este concepto.                                                                  |                 |                            |
|      | Asignacion: queda vacio este campo                                                                                |                 |                            |
| L    |                                                                                                    |                 | I                          |

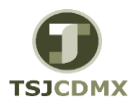

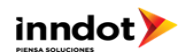

## Guía Rápida Registro preliminar de factura de acreedor LAUDOS

| PASO | DESCRIPCION                                                                                  | TRANSACCION SAP | Datos Posibles |
|------|----------------------------------------------------------------------------------------------|-----------------|----------------|
|      | Texto. Posición documento : Este campo queda vacio                                           |                 |                |
| 2,9  | Al estar ya seguros que la captura esta correcta se debera grabar completamente con el icono |                 |                |

| 👎 🕺 Vis.fad       | ctura acreed                                 | or r  | eg.prelim.1900      | 000143 1900        | 2015                    |              |
|-------------------|----------------------------------------------|-------|---------------------|--------------------|-------------------------|--------------|
| 뤔 Modelos trabajo | en 🖉 Documer                                 | nto   | 🖉 Opciones tratamie | nto                |                         |              |
| )peración         | Factura                                      |       | •                   |                    | Saldo 0.00              | 040          |
| Datos básicos     | Pago Detal                                   | e     | Workflow Impues     | itos 📔 🕨 📮         | Acreedor                |              |
|                   |                                              |       |                     |                    | Dirección               |              |
| Acreedor          | 1710158                                      |       | Ind.CME             | <u>*</u>           | ESCOBAR SALAVERR        | IA JUAN CARL |
| Fecha factura     | 01.07.2015 Referencia DERH/4208/2015         |       |                     |                    |                         |              |
| Fecha contab.     | 01.07.2015                                   |       |                     |                    |                         |              |
| Clase documento   | LA (Laudos) Vo doc. 1900000143               |       |                     |                    |                         |              |
| Importe           | 539, 412. 45 MXN Calc. impuestos             |       |                     |                    |                         |              |
| Impte.impuesto    | 0.00                                         |       |                     | •                  |                         |              |
| Texto             | PAGO LAUDO DIF. ESCOBAR SALAVERRIA E 2151/04 |       |                     |                    | Dat.bancarios: No exist | ten          |
| Condic.pago       | Vence inmediat.                              |       |                     |                    |                         | III PA       |
| Fecha base        | 01.07.2015                                   |       |                     |                    |                         |              |
|                   |                                              |       |                     | · · · · ·          |                         |              |
|                   |                                              |       |                     |                    |                         |              |
| 2 Posiciones ( Ni | nguna variante enti                          | ada s | eleccionada )       |                    |                         |              |
| 🕏 S Cta.mayor     | Texto breve D/H                              |       | Importe moneda d    | Impte.en mon.local | I Cód.domicilio fisc.   | S Asignación |
| 5115032100        | LIQ INDEMN Deb                               |       | 815,871.81          | 815,871.83         | L VO                    |              |
| 2117030111        | I.S.R. Hab                                   | er 🔻  | 276,459.36          | 276,459.36         | 5                       |              |
|                   | Deb                                          |       | 0.00                | 0.00               | )                       |              |
|                   | Deb                                          |       | 0.00                | 0.00               | )                       | <b>_</b>     |
|                   | Deb                                          |       | 0.00                | 0.00               | )                       |              |
|                   |                                              |       |                     | < >                |                         | 4 1          |
| RERE              |                                              | D     |                     |                    |                         |              |
|                   |                                              |       |                     |                    |                         |              |

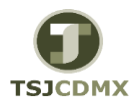

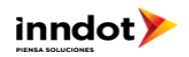

## Guía Rápida Registro preliminar de factura de acreedor LAUDOS

|                                                                                                    | DESCRIPCION                                                                                                    |                               |          | TRANSACCION S | SAP  | Datos Posibles |
|----------------------------------------------------------------------------------------------------|----------------------------------------------------------------------------------------------------|-------------------------------|----------|---------------|------|----------------|
|                                                                                                    |                                                                                                    |                               |          |               |      |                |
| 🖻 Visualizar                                                                                                    | Posición de cta. I                                                                                              | mayor                         |          |               | _    |                |
| Ø                                                                                                    | ▼ « ⊟   🜏                                                                                                    | -<br>() 🖨 ( 🔊 🔊               |          | 1 🖬 🖬 🖉 🖳     |      |                |
|                                                                                                    | lizar Posición de                                                                                               | cta mavor                     |          |               | _    |                |
|                                                                                                    |                                                                                                    | cia. mayor                    |          |               |      |                |
| è 📑 🖬 Utros                                                                                                    | datos                                                                                                    |                               |          |               |      |                |
| Cuenta de mayor                                                                                                    | 2117030111 RETENIDO                                                                                             | EN NOMINA INGR                | RESO     |               | - 81 |                |
|                                                                                                    |                                                                                                    |                               |          |               |      |                |
| Sociedad                                                                                                    | 1900 Trib Super Just Di                                                                                         | st Fed                        |          |               | - 8  |                |
| Sociedad<br>Posición 3 / Contab                                                                                                    | 1900 Trib Super Just Di<br>D.Haber / 50                                                                         | st Fed                        |          |               | -1   |                |
| Sociedad<br>Posición 3 / Contat<br>Importe                                                                                         | 1900 Trib Super Just Di<br>D.Haber / 50<br>276, 459.36 MX                                                       | ist Fed                       |          |               | -1   |                |
| Sociedad<br>Posición 3 / Contat<br>Importe<br>Fondo                                                                                | 1900 Trib Super Just Di<br>D.Haber / 50<br>276,459.36 MD<br>1110 PP 07-                                         | ST Fed                        |          |               |      |                |
| Sociedad<br>Posición 3 / Contat<br>Importe<br>Fondo<br>Área funcional                                                              | 1900 Trib Super Just Di<br>D.Haber / 50<br>276, 459.36 MJ<br>1110 PP 07-<br>121204D500                          | ST Fed                        |          |               |      |                |
| Sociedad<br>Posición 3 / Contat<br>Importe<br>Fondo<br>Área funcional<br>Centro gestor                                             | 1900 Trib Super Just Di<br>D.Haber / 50<br>276,459.36 MJ<br>1110 PP 07-<br>121204D500<br>19J000                 | st Fed<br>(N<br>JUL<br>PosPre | 15211100 |               |      |                |
| Sociedad<br>Posición 3 / Contat<br>Importe<br>Fondo<br>Área funcional<br>Centro gestor<br>Doc.presup.                              | 1900 Trib Super Just Di<br>D.Haber / 50<br>276, 459.36 MJ<br>1110 PP 07-<br>121204D500<br>19J000<br>600000005 1 | KN<br>JUL<br>PosPre           | 15211100 | Más           |      |                |
| Sociedad<br>Posición 3 / Contat<br>Importe<br>Fondo<br>Área funcional<br>Centro gestor<br>Doc.presup.<br>Doc.compras               | 1900 Trib Super Just Di<br>276,459.36 MJ<br>1110 PP 07-<br>121204D500<br>19J000<br>600000005 1<br>0             | KN<br>JUL<br>PosPre           | 15211100 | Más           |      |                |
| Sociedad<br>Posición 3 / Contat<br>Importe<br>Fondo<br>Área funcional<br>Centro gestor<br>Doc.presup.<br>Doc.compras<br>Asignación | 1900 Trib Super Just Di<br>276,459.36 MD<br>1110 PP 07-<br>121204D500<br>19J000<br>600000005 1<br>0             | KN<br>JUL<br>PosPre           | 15211100 | Más           |      |                |

| 💌 🔽 Visua.          | lizar Posicion de cta. mayor                      |
|---------------------|---------------------------------------------------|
| 🗟 📑 🤗 Otros         | datos                                             |
| uenta de mayor      | 5115032100 LIO INDEMN Y SUELDOS Y SALARIOS CAIDOS |
| ociedad             | 1900 Trib Super Just Dist Fed                     |
|                     |                                                   |
| Posición 2 / Contal | b.Debe / 40                                       |
| Importe             | 815,871.81 MXN                                    |
| Ind.impuestos       | V0 Calc.impuestos                                 |
| Fondo               | 1110 PP 07-JUL                                    |
| Centro de coste     | 100000000                                         |
| Área funcional      | 121204D500                                        |
| Centro gestor       | 19J000 PosPre 15211100                            |
| Doc.presup.         | 60000005 1 🗗 Más                                  |
|                     | Cantidad 0.000                                    |
| Asignación          |                                                   |
| Texto               | Txt.expl.                                         |
|                     |                                                   |